| WMUNSON HEALTHCARE Artera Pocket Reference                                                                                     |
|----------------------------------------------------------------------------------------------------|
| Audience: Clerical staf                                                                                                    |
| Artera EDUCATION Updated: October 9, 2023 (JAS)                                                                                |
| Quick Start Guide and Terminology                                                                                              |
| 1 Login to <a href="https://app.wellapp.com/login/staff">https://app.wellapp.com/login/staff</a> using your MHC email address. |
| 2 Select practice by using the Practice Selection dropdown menu.                                                               |
| 3 Inbox views:                                                                                                    |
| <ul> <li>Recent – 200 most recent messages</li> </ul>                                                                          |
| <ul> <li>Schedule – Shows scheduled patients for the date selected</li> </ul>                                                  |
| <ul> <li>Starred – "Pinned" patient conversations for quick reference</li> </ul>                                               |
| <ul> <li>Mentions – Patient channels where a user or user group has been tagged through an internal mention</li> </ul>         |
| 4 Patient Channels: Contains all messages that have been sent to or from the patient, all internal messages sent in            |
| that channel, and event messages related to patient updates.                                                                   |
| <ul> <li>Open – Active, require manual intervention to resolve</li> </ul>                                                      |
| <ul> <li>Pending – Active, awaiting response from internal mention or patient, requires manual intervention to</li> </ul>      |
| resolve                                                                                                    |
| Closed – Inactive, no longer needs attention                                                                                   |
| 5 Smart Phrase – Individualized messages for your patients. Messages appear with the generic Smart Phrase                      |
| placeholder before they are sent but will populate with the related data from your EMR.                                        |
| 6 Quick Response – Templated responses to common patient questions to provide quick, consistent responses,                     |
| without typing the same message repeatedly.                                                                                    |
| 7 Broadcast – Allows the same message to be sent to multiple patients with a single action.                                    |
| 8 Messaging Tools:                                                                                                    |
| <ul> <li>Lock icon – Secure message, patient must verify credentials to retrieve message</li> </ul>                            |
| <ul> <li>Open lock icon – Unsecure message, appears as a normal text message</li> </ul>                                        |
| Wand icon – Smart phrase selection menu                                                                                        |
| Speech bubble with lightning bolt icon – Quick Response selection menu                                                         |
| Clinical EHR Education Website Reference: Artera Manual                                                                        |